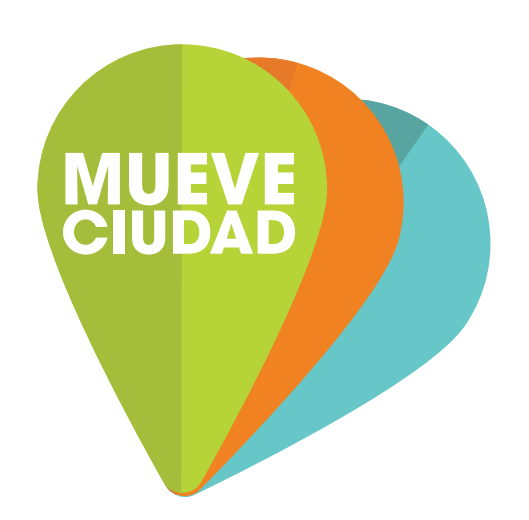

# Manual de Facturación DE BOLETOS PAGADOS EN EFECTIVO

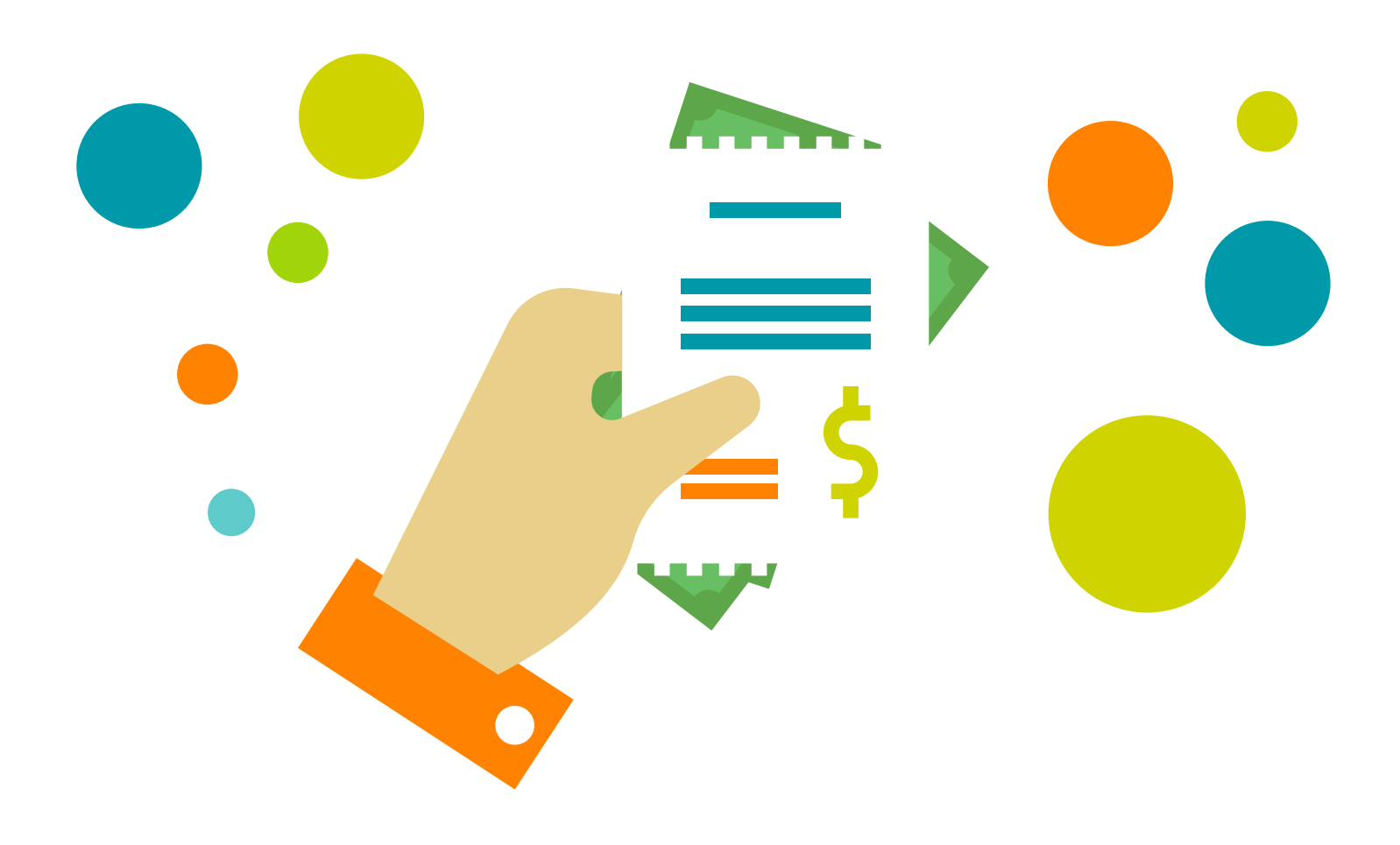

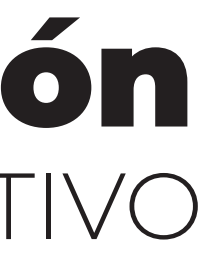

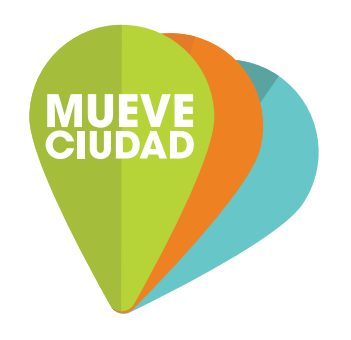

### IMPORTANTE

Podrás facturar tus consumos de parquímetros durante todo el mes y hasta las 14:00 horas del primer día del mes siguiente, de no facturar en este tiempo, no podrás emitir las facturas correspondientes al mes de facturación.

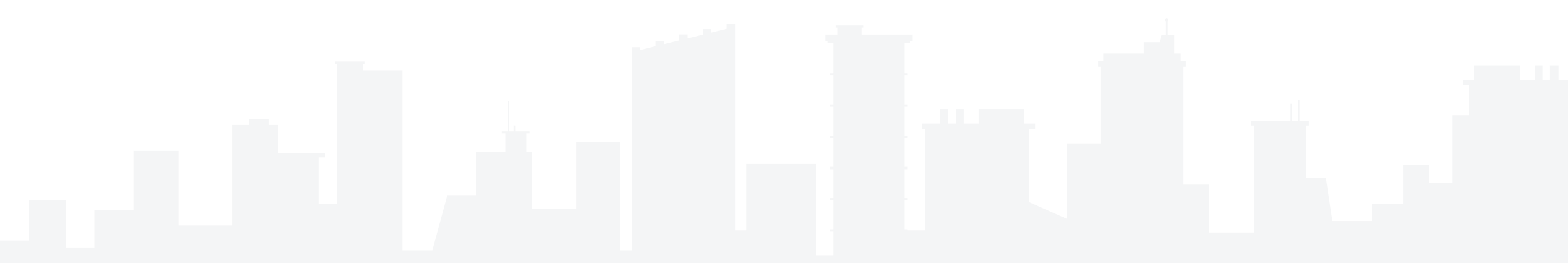

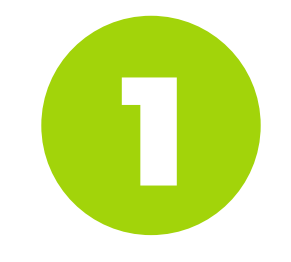

### Revisa los requisitos para empezar tu facturación con monedas:

### FACTURACIÓN

## Monedas

| Requisitos                                                                                                    | Poligonos                                                                  |
|----------------------------------------------------------------------------------------------------|----------------------------------------------------------------------------|
|                                                                                                    |                                                                            |
| Para poder facturar transacciones con monedas es<br>necesario que tus boletos cumplan con los siguientes requisitos:                                                             | El servicio de facturación<br>sólo esta disponible en l                    |
| a) Sólo pueden ser procesados boletos de los polígonos Anzures, Polanco,<br>Roma-Condesa, Florida, Lomas Virreyes.                                                               | · Azures<br>· Florida                                                      |
| b) El tiempo límite para facturar tus boletos es hasta las 14:00 horas del día<br>siguiente al cierre del mes, es decir hasta las 14:00 hrs del primer día del mes<br>siguiente. | <ul> <li>Lomas Virreyes.</li> <li>Roma-Condesa</li> <li>Polanco</li> </ul> |
| c) Valida que agregues el número de boleto y parquímetro correctamente, de<br>lo contrario el sistema no podrá identificarlos.                                                   |                                                                            |
| d) Los boletos no pueden facturarse el mismo día de la operación, la<br>información  se encuentra disponible al siguiente día hábil.                                             | Presion<br>Acepta                                                          |

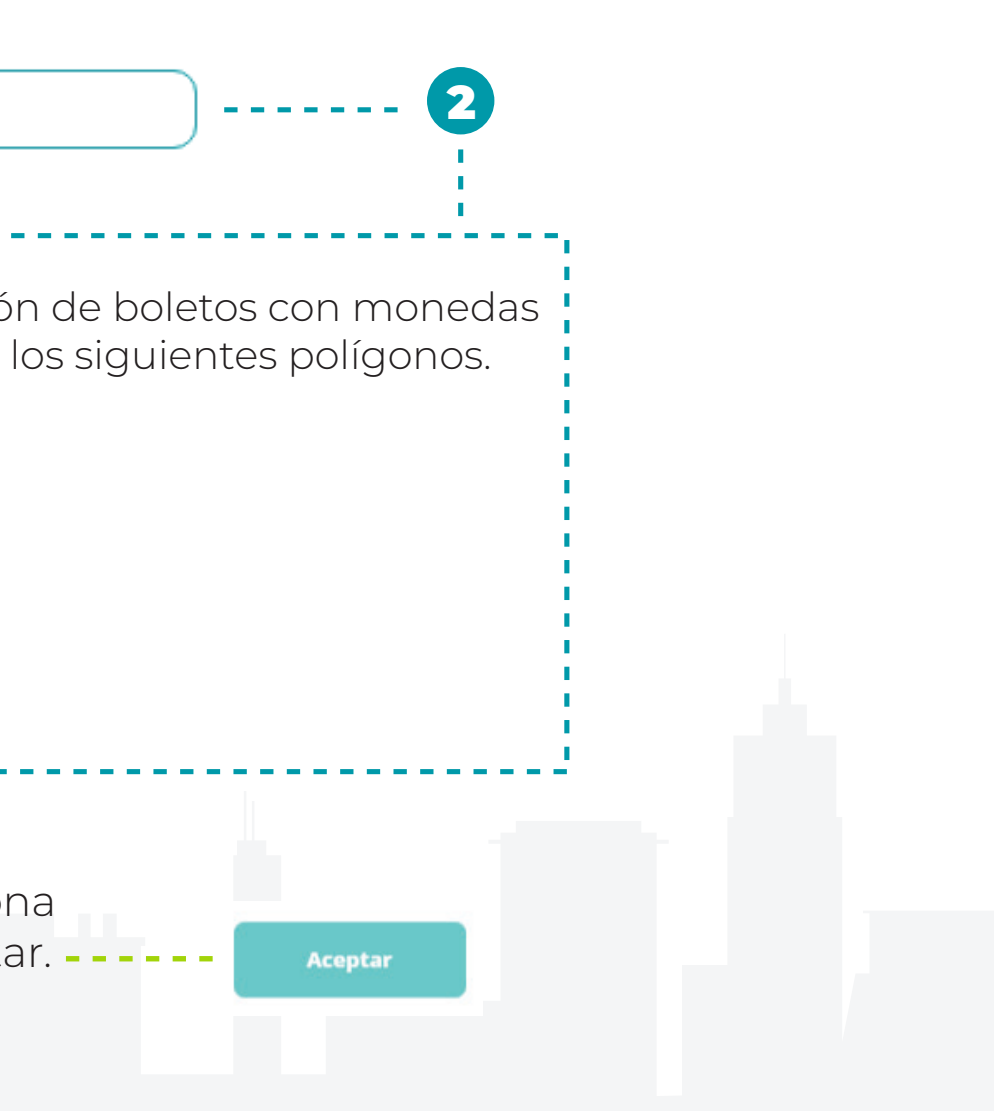

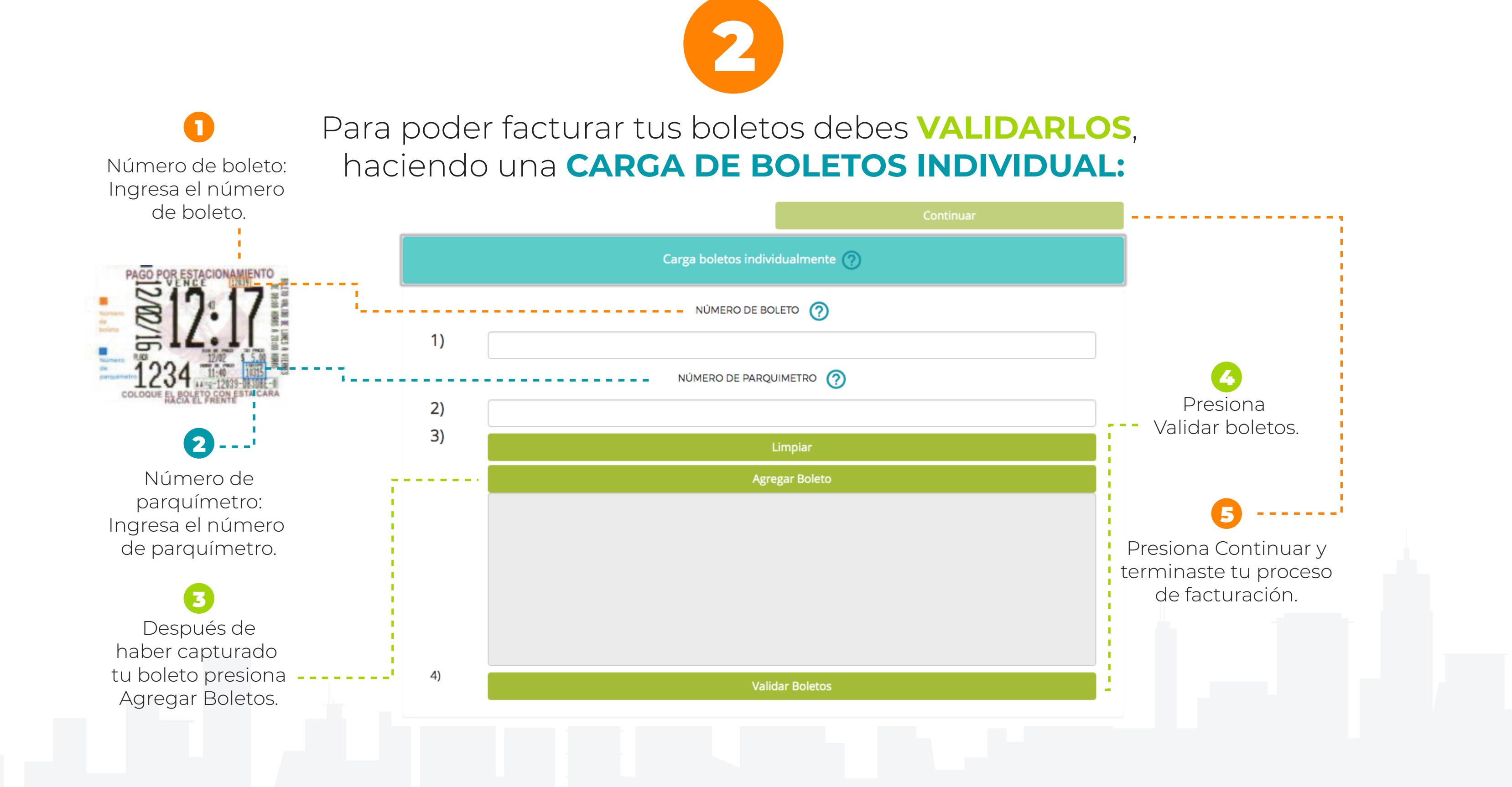

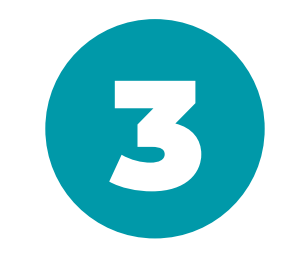

### También puedes VALIDAR tus boletos por **CARGA DE BOLETOS MEDIANTE ARCHIVO:**

Carga boletos mediante un archivo (txt,xls) 🕐

Validar Archivo

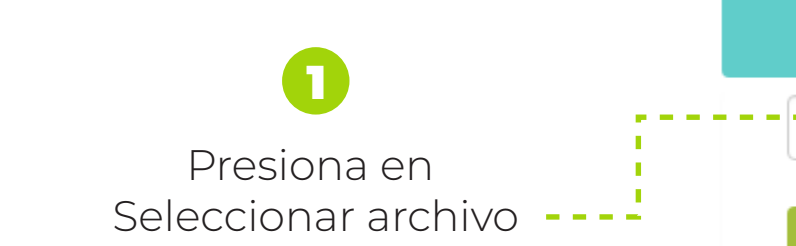

El archivo de Excel utiliza únicamente columna "A" para boletos y "B" para parquímetros, no es necesario que adjuntes fecha o monto.

Además la primera fila de la columna "A" debe contener el valor "boleto" y la primera fila de la columna "B" debe contener el valor "parquimetro" como se muestra en la siguiente imagen:

|   | A      | В           | С |
|---|--------|-------------|---|
| 1 | boleto | parquimetro |   |
| 2 |        |             |   |
| 3 |        |             |   |
| 4 |        |             |   |
|   |        |             |   |

Seleccionar archivo No se eligió archivo

La información que debe contener el archivo de texto es el número del boleto y el número del parquimetro donde se realizo la compra, separados por el caracter '**s**'.

Además el número de boleto y el número de parquímetro de cada ticket debe ir en una nueva linea como se muestra en el siguiente ejemplo:

 $\bigcirc$ 

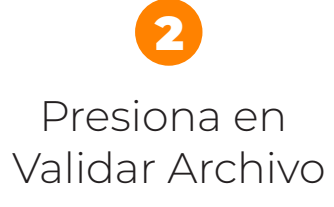

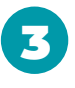

Presiona Continuar y terminaste tu proceso de facturación.

| 12345;1234 |
|------------|
| 12346;1234 |
| 12347;1234 |
| 12348;1234 |
| 12349;1234 |
|            |

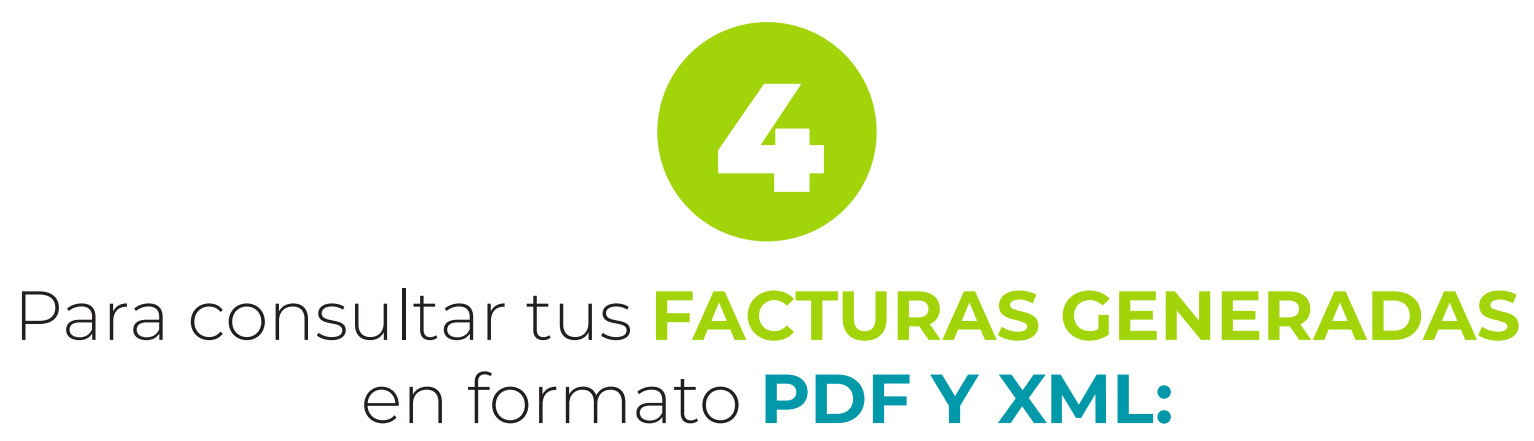

### ADMINISTRA

### **Recupera tus facturas**

|            |          | Export to Excel |     |
|------------|----------|-----------------|-----|
| Fecha      | Monto    | Operador        | PDF |
|            |          |                 |     |
| 11/09/2019 | \$2.00   | OEB             | PDF |
| 11/09/2019 | \$6.00   | OEB             | PDF |
| 11/09/2019 | \$2.00   | OEB             | PDF |
| 11/09/2019 | \$148.00 | OEB             | PDF |
| 11/09/2019 | \$148.00 | OEB             | PDF |
| 11/09/2019 | \$148.00 | OEB             | PDF |
| 18/09/2019 | \$10.00  | OEB             | PDF |
| 18/09/2019 | \$3.00   | MEZ             | PDF |

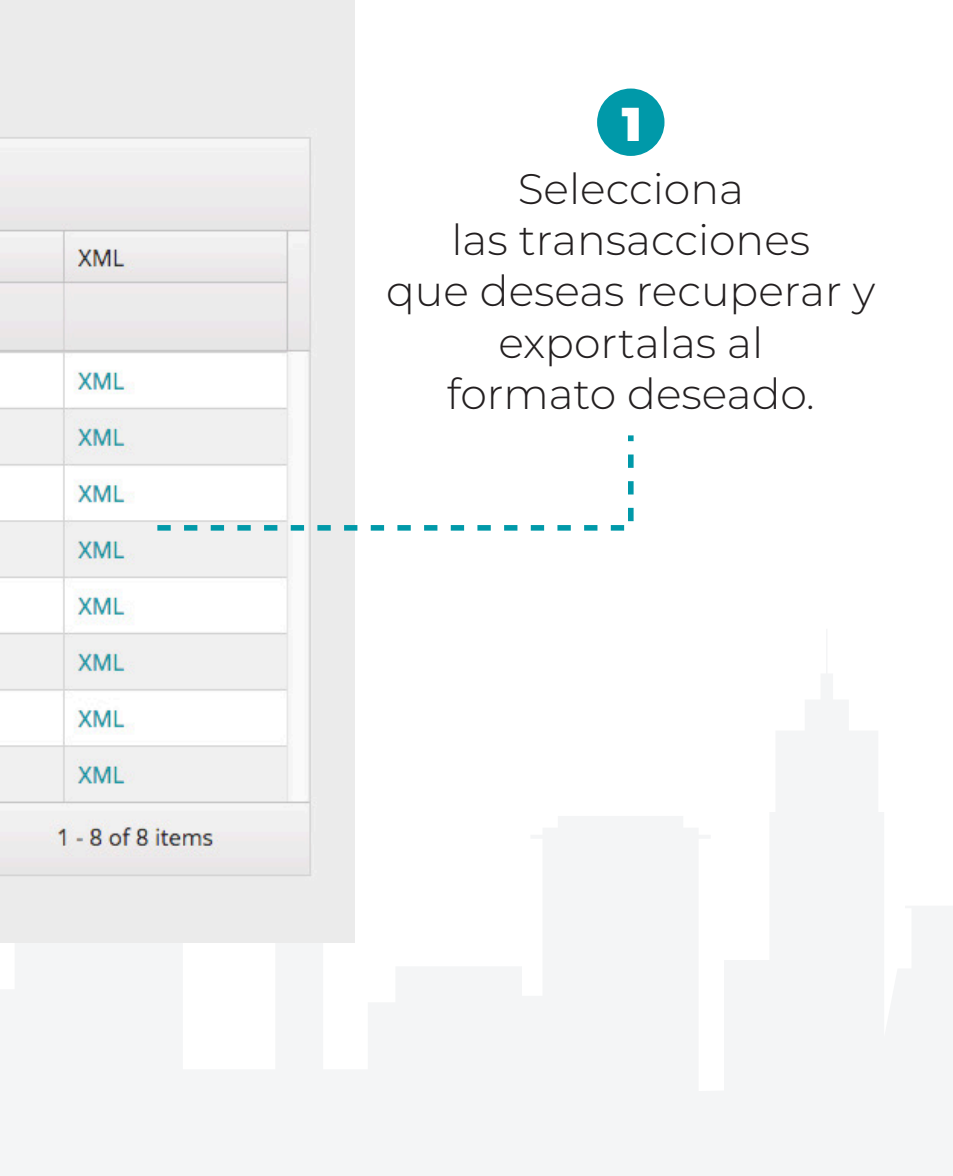

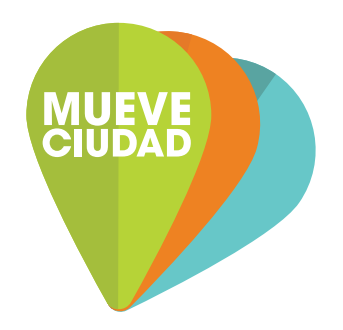

Derivado de los cambios aplicables para la nueva versión del CFDI 4.0, hemos elaborado la siguiente guía que te ayudará a llenar correctamente tus datos fiscales en el formulario de la App y en la Web de Mueve Ciudad, y asegurar la recepción de tus facturas.

### **IMPORTANTE:**

Toda la información solicitada en el formulario la podrás encontrar en tu Constancia de Situación Fiscal, por lo que te sugerimos tenerla a la mano para que corrobores que llenaste los campos correctamente.

Si aún no la tienes, genera tu constancia aquí:

https://www.sat.gob.mx/aplicacion/login/53027/genera-tu-constancia-de-situacion-fiscal

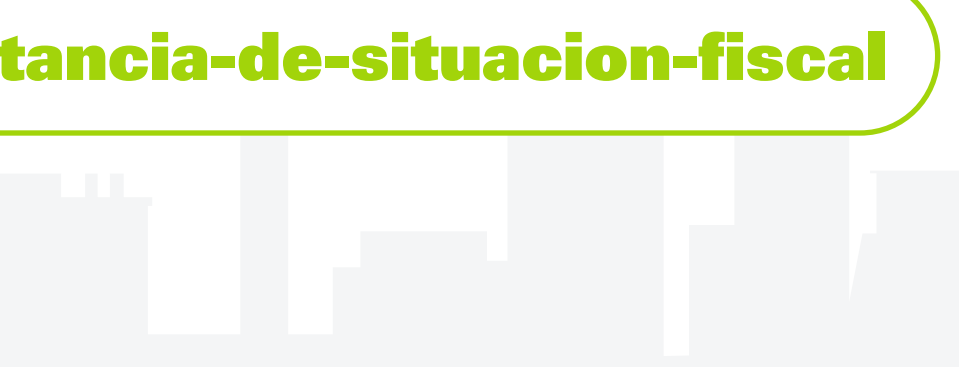

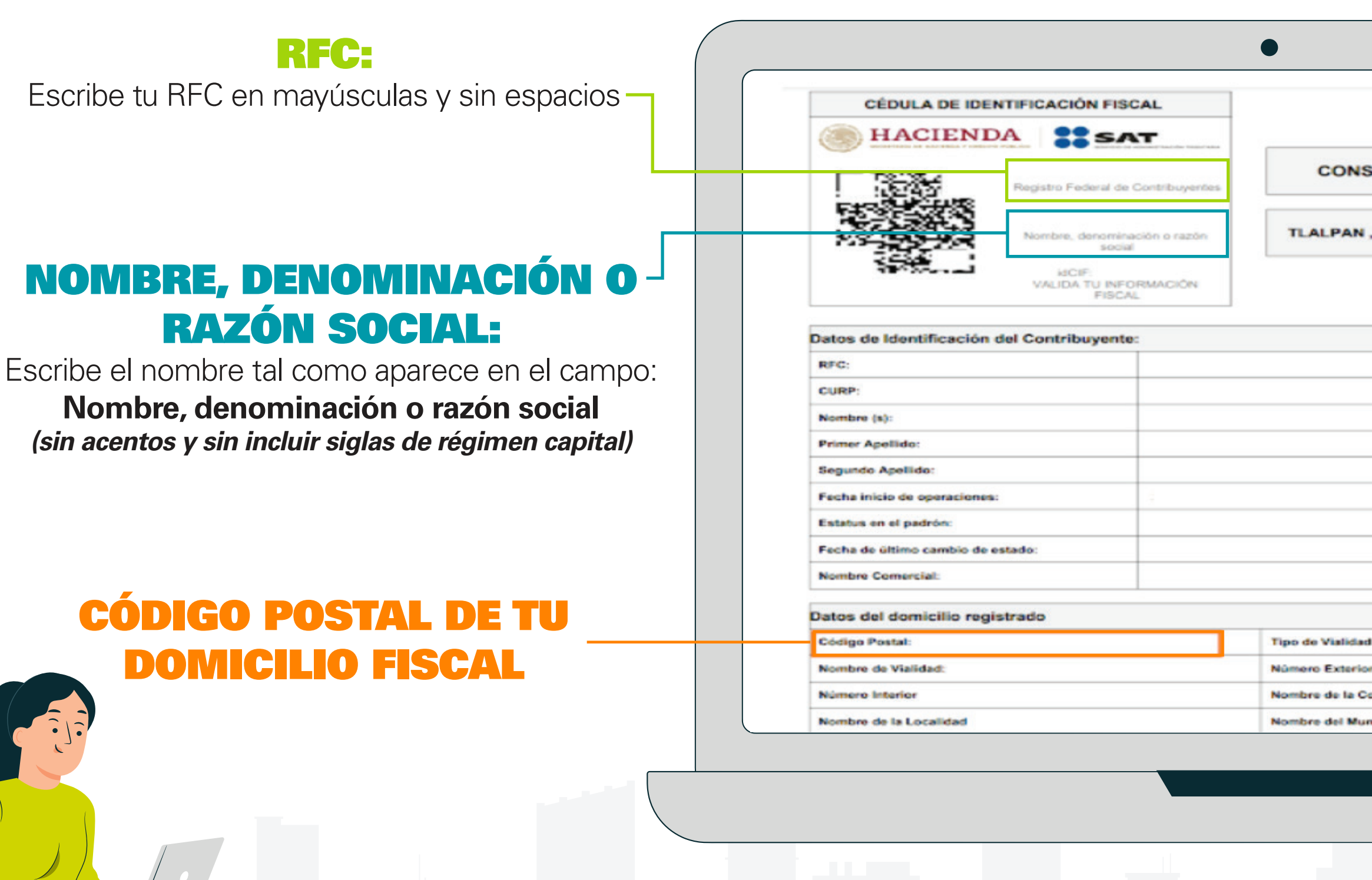

|                                                                         | - |
|-------------------------------------------------------------------------|---|
| STANCIA DE SITUACIÓN FISCAL                                             |   |
| Lugar y Fecha de Emisión<br>, CIUDAD DE MEXICO A 19 DE ABRIL DE<br>2022 |   |
|                                                                         |   |
|                                                                         |   |
|                                                                         | _ |
|                                                                         | _ |
|                                                                         | _ |
|                                                                         | _ |
|                                                                         |   |
|                                                                         |   |
|                                                                         |   |
|                                                                         |   |
|                                                                         | 1 |
|                                                                         | 1 |
|                                                                         | - |
|                                                                         | - |
|                                                                         |   |
| l:                                                                      |   |
| e1                                                                      |   |
| olonia:                                                                 |   |
| nicípio o Demarcación Territorial:                                      |   |

## **RÉGIMEN FISCAL** -

| 1    | Estacionamientos y pensiones para automoviles | 100 |
|------|-----------------------------------------------|-----|
| Regi | menes:                                        |     |
|      | Régimen                                       |     |
|      |                                               |     |

|                                                                                                    | ra automoviles                                              | 100                                                                                                    | 27/00/2011                                                            |                                                            |
|----------------------------------------------------------------------------------------------------|-------------------------------------------------------------|----------------------------------------------------------------------------------------------------|-----------------------------------------------------------------------|------------------------------------------------------------|
| Regimenes:                                                                                                    |                                                             |                                                                                                    |                                                                       |                                                            |
|                                                                                                    | Régimen                                                     |                                                                                                    | Fecha Inicio                                                          | Fecha Fin                                                  |
| Régimen General de Ley Personas Morales                                                                                                    |                                                             |                                                                                                    | 27/06/2011                                                            |                                                            |
| Obligaciones:                                                                                                    |                                                             |                                                                                                    | •                                                                     | •                                                          |
| Descripción de la Obligación                                                                                                    |                                                             | Descripción Vencimiento                                                                                                    | Fecha Inicio                                                          | Fecha Fin                                                  |
| Declaración informativa de IVA con la anual d                                                                                                    | ISR                                                         | Conjuntamente con la declaración anual d<br>ejercicio.                                                                                   | el 27/06/2011                                                         |                                                            |
| Declaración anual de ISR del ejercicio Person                                                                                                    | as morales.                                                 | Dentro de los tres meses siguientes al cierre d<br>ejercicio.                                                                            | el 27/06/2011                                                         |                                                            |
| Pago definitivo mensual de IVA.                                                                                                    |                                                             | A más tardar el día 17 del mes inmedia<br>posterior al periodo que corresponda.                                                          | o 27/06/2011                                                          |                                                            |
| Declaración de proveedores de IVA                                                                                                    |                                                             | A más tardar el último día del mes inmedia<br>posterior al periodo que corresponda.                                                      | o 27/06/2011                                                          |                                                            |
| Pago provisional mensual de ISR personas m<br>general                                                                                                    | orales régimen                                              | A más tardar el día 17 del mes inmedia<br>posterior al periodo que corresponda.                                                          | o 01/04/2012                                                          |                                                            |
| Sus datos personales son incorporados y<br>Personales y con diversas disposiciones<br>conferidas a la autoridad fiscal.<br>Si desea modificar o corregir sus datos j<br>http://sat.gob.mx | protegidos en los<br>fiscales y legale<br>personales, puede | s sistemas del SAT, de conformidad con los<br>es sobre confidencialidad y protección de d<br>e acudir a cualquier Módulo de Servicios Tr | Lineamientos de Pre<br>latos, a fin de ejere<br>ibutarios y/o a trave | otección de Dato<br>cer las facultado<br>és de la direcció |

MMrTEAqvfkHJ/cz5ahTqvNNLKc2IV0G822eOQYqjsVAINbQkenGURiEG83Jj1taoSnUHrW5fbIGwwYYSTDtA=

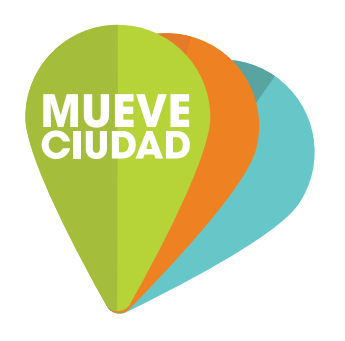

Agradecemos el tiempo que nos darás para revisar y en su caso actualizar correctamente tu información.

Te recordamos que esto es indispensable para poder generar los CFDIs con actualización 4.0 de forma correcta, como lo solicita el SAT.

> ¡Muchas gracias por tu apoyo, trabajamos para ofrecerte el mejor servicio!

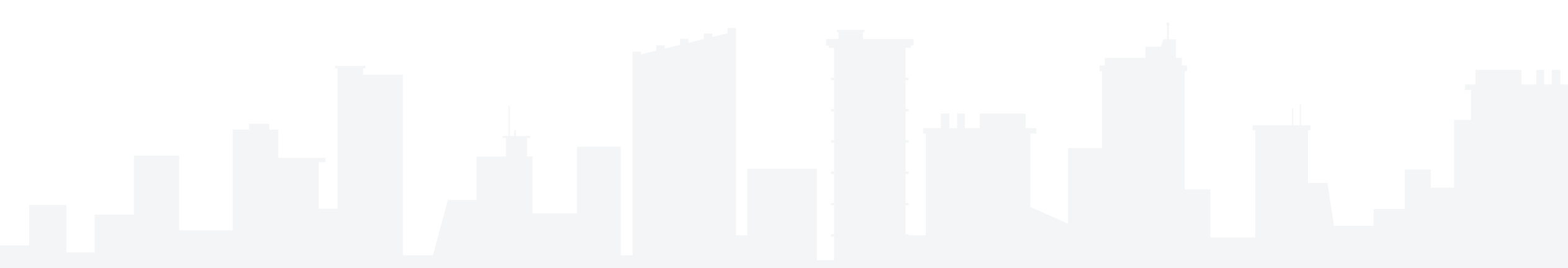

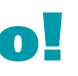

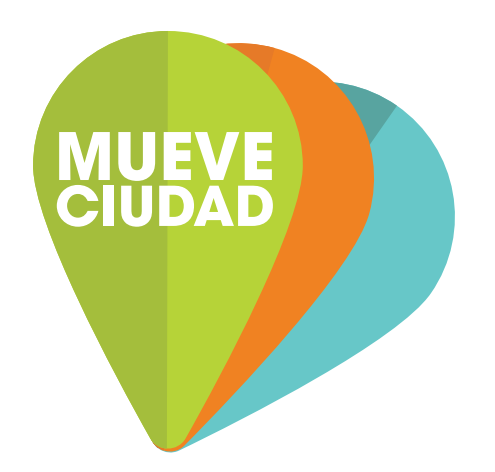

## Si tienes dudas, **ESCRÍBENOS**

(usuarios@mueveciudad.com)

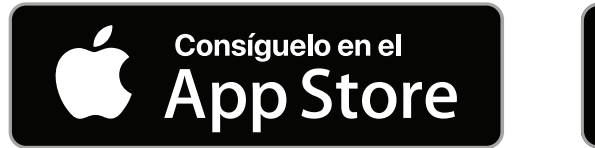

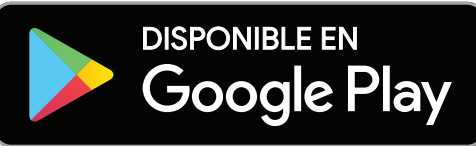

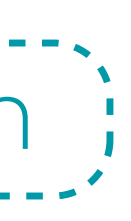